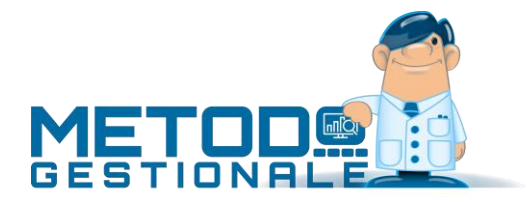

# Classificazione articoli e clienti per Gestione avanzata scala sconti e prezzi

Con Metodo è possibile impostare una suddivisione "per classi" dei Clienti e degli Articoli. Questa gestione, oltre a dare la possibilità di ottenere delle stampe specifiche raggruppando e suddividendo i clienti e gli articoli per classe (vedi procedure presenti alla voce "statistiche vendite"), permette anche l'introduzione di una scala sconti avanzata ottenuta attraverso l'incrocio delle classi "cliente e articolo".

Le classi attivabili per gli articoli sono le seguenti:

- Classe di Sconto Articoli
- Classe Statistica Articoli
- Classe Omogenea Articoli

Le classi attivabili per i clienti sono le seguenti:

- Classe di Sconto Clienti
- Classe Statistica Clienti

Per attivare la gestione delle classi articoli e clienti è necessario, tramite la procedura "Variazione Tracciati Archivi" (menù Utilità – Programmi di Servizio), creare i seguenti campi aggiuntivi:

### Tracciato Magazzino:

| Nome Campo        | Lun | Cod.At | Тіро         |
|-------------------|-----|--------|--------------|
| Classe di Sconto  | 2   | 68     | Alfanumerico |
| Classe Statistica | 3   | 69     | Alfanumerico |
| Classe Omogenea   | 3   | 70     | Alfanumerico |

### Tracciato Clienti:

| Nome Campo        | Lun | Cod.At | Тіро         |
|-------------------|-----|--------|--------------|
| Classe di Sconto  | 2   | 67     | Alfanumerico |
| Classe Statistica | 2   | 68     | Alfanumerico |

Si devono inoltre creare le seguenti strutture di supporto:

| Struttura di supporto       | Cod.At. | Lunghezza    | Lunghezza    |  |  |  |  |
|-----------------------------|---------|--------------|--------------|--|--|--|--|
|                             |         | Campo codice | Campo Descr. |  |  |  |  |
| Classi di Sconto Articoli   | 29      | 2            | 30           |  |  |  |  |
| Classi Statistiche Articoli | 30      | 3            | 30           |  |  |  |  |
| Classi Omogenee Articoli    | 31      | 3            | 30           |  |  |  |  |
| Classi di Sconto Clienti    | 32      | 2            | 30           |  |  |  |  |
| Classi Statistiche Clienti  | 33      | 2            | 30           |  |  |  |  |

Fatto questo i nuovi campi verranno gestiti come i normali campi aggiuntivi delle anagrafiche ai quali si assegneranno i dati opportuni.

## Gestione Sconti per Classi Cliente e Articoli

Impostate le classi di sconto nei clienti e negli articoli è possibile incrociare i dati in una tabella in cui indicare sconto, prezzo di vendita ed eventuale percentuale di provvigione che il programma deve proporre in fase di immissione D.d.T./Ft.Imm. e Ordini Clienti.

Se, in fase di immissione del documento, risulta positivo il controllo dell'incrocio tra la classe del cliente in oggetto e la classe dell'articolo richiamato, il prezzo di vendita, lo sconto e l'eventuale provvigione proposti saranno quelli indicati nella relativa tabella. Tali dati risultano prevalenti sulle altre condizioni di vendita previste da Metodo tranne quelle derivanti da script articoli e clienti. Per quanto riguarda lo sconto, nel caso il cliente ne avesse già uno in anagrafica, lo stesso verrebbe accodato a quello calcolato con il nuovo sistema.

Nel menu Magazzino, alla voce "Gestione Scala Sconti/Prezzi" è presente una procedura che consente di impostare gli incroci tra le classi di sconto clienti e le classi di sconto articoli.

L'immissione dei dati relativi agli incroci avviene in forma tabellare: a ciascuna classe di sconto articoli è legata una tabella in cui, ad ogni classe di sconto clienti, è possibile associare una o più percentuali di sconto, un prezzo di vendita preferenziale ed una percentuale di provvigione. Nelle figure sottostanti sono presenti alcuni esempi di classi e di incroci:

### Esempio di struttura x classi di sconto clienti:

| 🚅 Gestione D      | _               |                | ×            |                         |       |                 |                        |     |  |
|-------------------|-----------------|----------------|--------------|-------------------------|-------|-----------------|------------------------|-----|--|
|                   | *               | ē              | 0            | E;                      |       | Ð               | E,                     |     |  |
| <u>C</u> onferma  | <u>A</u> nnulla | <u>S</u> tampa | <u>H</u> elp | <u>N</u> uova struttura | Trace | ciato struttura | <u>E</u> limina struti | ura |  |
| S                 | itruttura       | N°32           |              |                         |       |                 |                        |     |  |
| Classi Statistich | e articoli      |                | CODICE       | DESCR.NE                |       |                 |                        |     |  |
| Classi omogene    | ee articoli     |                | 01           | UTENTE FINALE           |       |                 |                        |     |  |
| Classi Statistich | e clienti       |                | 02           | RIVENDITORE INGROS      |       |                 |                        |     |  |
| Classi di sconto  | articoli        |                | 03           | BANCO                   |       |                 |                        |     |  |
| Classi di sconto  | o clienti       |                | 04           | SUPERMERCATO            |       |                 |                        |     |  |
|                   |                 |                | 05           | IPERMERCATO             |       |                 |                        |     |  |
|                   |                 |                |              |                         |       |                 |                        |     |  |
|                   | 1               |                |              |                         |       |                 |                        |     |  |
| Adhita Riord      | ino             |                | L            |                         |       |                 |                        |     |  |

Esempio di struttura x classi di sconto articoli:

| 🚅 Gestione 🛙      | )ati Strutture d | i Supporto         | in C:\ARCHI | VI METODO\CONT    | AB8\SCR\                              | _               |     | $\times$ |
|-------------------|------------------|--------------------|-------------|-------------------|---------------------------------------|-----------------|-----|----------|
| Conferma          | Annulla          | <b>e</b><br>Stampa | (?)<br>Help | R<br>Nuova strutt | Ura Tracciato struttura               | Elimina struttu | ıra |          |
|                   | Struttura        | _                  |             | Cla               | -<br>ssi di sconto articoli - Cod.Att | _<br>. N°29     |     |          |
| Classi Statistich | ne articoli      |                    | CODICE      | DESCR.NE          |                                       |                 |     |          |
| Classi omogen     | ee articoli      |                    | 06          | PANE              |                                       |                 |     |          |
| Classi Statistich | ne clienti       |                    | 07          | PASTA             |                                       |                 |     |          |
| Classi di sconto  | o articoli       |                    | 08          | DOLCIUMI          |                                       |                 |     |          |
| Classi di sconto  | o clienti        |                    | 09          | OLIO              |                                       |                 |     |          |
|                   |                  |                    | 10          | CARNE             |                                       |                 |     |          |
|                   |                  |                    | 11          | BIBITE            |                                       |                 |     |          |
|                   |                  |                    | 12          | LIQUORI           |                                       |                 |     |          |
|                   |                  |                    | 13          | LATTICINI         |                                       |                 |     |          |
|                   |                  |                    | 70          | SALUMI            |                                       |                 |     |          |
|                   |                  |                    | 90          | FORMAGGI          |                                       |                 |     |          |
| Abilita Rioro     | lino             |                    |             |                   |                                       |                 |     |          |

Esempio di incrocio tra classi di sconto articoli e clienti:

| Sconti per Classi Clienti e Articoli |                                 |         |          |     |   |  |  |  |  |  |  |  |  |
|--------------------------------------|---------------------------------|---------|----------|-----|---|--|--|--|--|--|--|--|--|
| Classe di Sconto Articoli 06 Q PANE  |                                 |         |          |     |   |  |  |  |  |  |  |  |  |
| Classe                               | Descr. Classe di Sconto Clienti | Pr.Ven. | % Provv. |     |   |  |  |  |  |  |  |  |  |
| 01                                   | UTENTE FINALE                   | 1       | 5        | 25  |   |  |  |  |  |  |  |  |  |
| 02                                   | RIVENDITORE INGROSSO            | 15      | 1        |     |   |  |  |  |  |  |  |  |  |
| 03                                   | BANCO                           | 10      | 2        |     |   |  |  |  |  |  |  |  |  |
| 04                                   | SUPERMERCATO                    | 15+3    | 4        |     |   |  |  |  |  |  |  |  |  |
| 05                                   | IPERMERCATO                     | 20+5    | 4        |     |   |  |  |  |  |  |  |  |  |
|                                      |                                 |         |          |     |   |  |  |  |  |  |  |  |  |
|                                      |                                 |         |          |     |   |  |  |  |  |  |  |  |  |
|                                      |                                 |         |          |     |   |  |  |  |  |  |  |  |  |
|                                      |                                 |         |          |     |   |  |  |  |  |  |  |  |  |
|                                      |                                 |         |          |     |   |  |  |  |  |  |  |  |  |
|                                      |                                 |         |          |     |   |  |  |  |  |  |  |  |  |
|                                      |                                 |         |          |     |   |  |  |  |  |  |  |  |  |
|                                      |                                 |         |          |     |   |  |  |  |  |  |  |  |  |
|                                      |                                 |         |          |     |   |  |  |  |  |  |  |  |  |
|                                      |                                 |         |          |     |   |  |  |  |  |  |  |  |  |
|                                      |                                 |         |          | ~ X | 0 |  |  |  |  |  |  |  |  |

### Esempio di immissione D.d.T.

Se, in un D.d.T ad un cliente che ha come classe di sconto **04 (SUPERMERCATO)** si richiama un articolo che ha classe di sconto **06 (PANE)**, il programma propone, nel campo prezzo **il quarto prezzo di vendita** e nel campo sconto il valore **15+3** ricavato dalla tabella.

| 🖹 Im | missione D.d.T. (Cau                                                             | ısale : Scarico Magaz                                                                                                    | zino)                                                                              |                                                                                                    |                                                                                                    |                                                                                                  |                |                 |       |                                |                 |                  |             |                                     |             | -        | _                      | <b>.</b> . | ×                    |
|------|----------------------------------------------------------------------------------|----------------------------------------------------------------------------------------------------|------------------------------------------------------------------------------------|----------------------------------------------------------------------------------------------------|----------------------------------------------------------------------------------------------------|--------------------------------------------------------------------------------------------------|----------------|-----------------|-------|--------------------------------|-----------------|------------------|-------------|-------------------------------------|-------------|----------|------------------------|------------|----------------------|
|      | ARTICOLO N.2                                                                     | Descrizione Arti<br>Immissione<br>Descriz.<br>Raggrupp.<br>Un.Misura<br>Quantita'<br>Prezzo<br>% Sconto<br>% Provvig.<br>% IVA | colo<br>dati riga<br>ARTICOLO N.2<br>123<br>KG<br>+1<br>12.00 Q<br>15+3<br>5<br>#4 | Raggr U.J.<br>123 KG<br>2 Selezion<br>1. Prezzo V<br>3. Prezzo V<br>4. Prezzo V<br>6. Prezzo V<br>6. Prezzo A<br>- Pr.Medio | M Quantità'<br>5 +1<br>e Prezzo<br>fendita 1<br>fendita 2<br>fendita 3<br>fendita 4<br>fendita 6<br>fendita 6<br>fendita 6<br>fendita 6<br>Acquisto<br>Acquisto<br>Acquisto | Prezzo<br>12,00<br>11,48<br>10,50<br>9,62 (tv<br>12,00<br>9,99<br>0,00<br>0,99<br>-1,00<br>-1,00 | 96 Sc.<br>15+3 | Importo<br>9,81 | % IVA | Codice Articolo<br>ART2<br>- 0 | % Pr.<br>5<br>× | Imp. Pr.<br>0,49 | N.Art.<br>2 | 2                                   | 1/2 🎬       | <b>野</b> | <u>₩</u>               |            |                      |
|      | Cliente CL<br>Agente AC<br>Pagam. BB<br>Archivio DI<br>Crea PDF<br>Magazzino : 1 | LIENTE DI PROVA :<br>SENTE GENERICO<br>3 fine MESE ( ⁄ c<br>ANCA DI PROVA<br>DT da FATTURARE<br>Centrale                       | SRL<br>ambia)<br>: (D.d.T. STANDARD)                                               |                                                                                                    |                                                                                                    |                                                                                                  |                |                 |       |                                |                 |                  |             | A/E Imponib. IVA<br>#4 9,89 ******* | Totale 9,81 |          | nponib.<br>'A<br>sente |            | 0,00<br>0,00<br>9,89 |

Nel caso in cui il cliente avesse già uno sconto in anagrafica, lo stesso verrebbe accodato a quello calcolato dalla tabella sconti per classi.

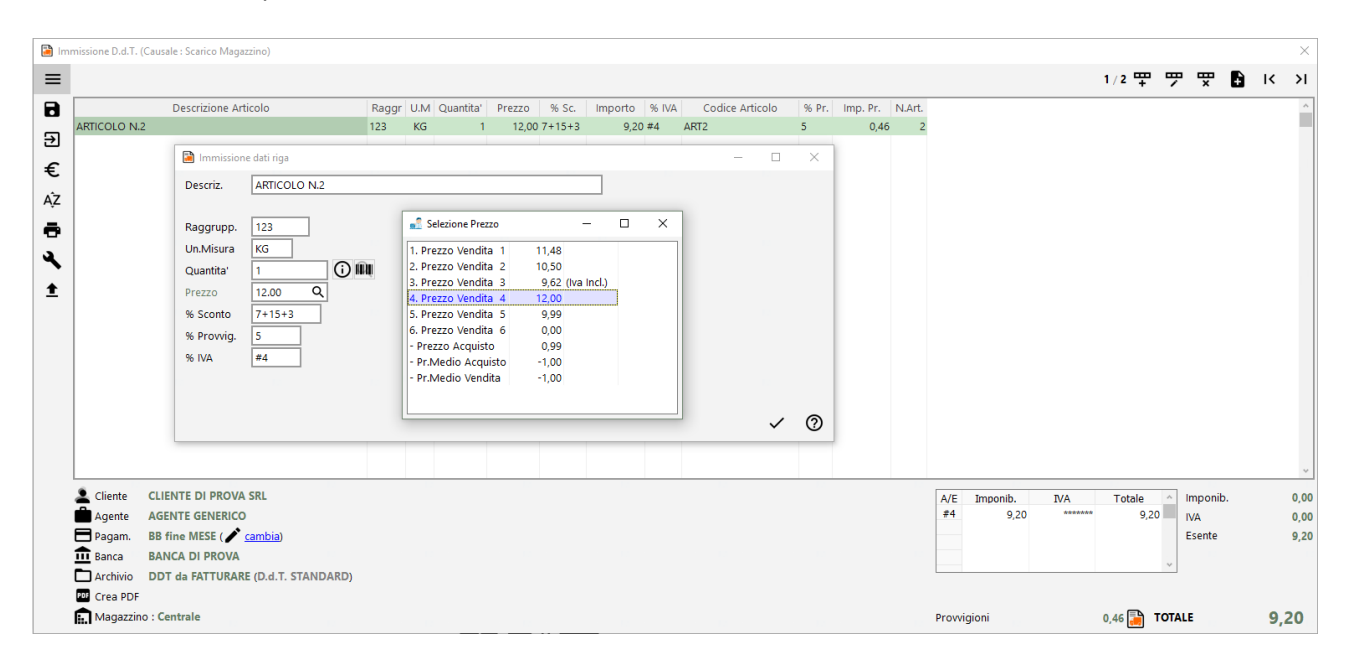